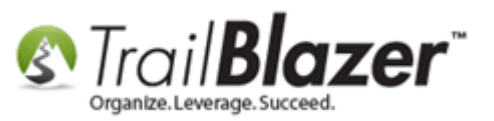

Author: Kristenson, Joel Last Updated: 2016-11-1

#### **Overview**

This article shows how to create promo codes for <u>events</u> and the different **options** you have. As of the time this article was written promo codes offer either a set **amount** or **percentage** off the **ENTIRE** order, it's not specific to a ticket or product.

**Tip:** Learn all about **events** (creating, configuring, creating manual purchase orders, etc.) by reading through the <u>articles</u> we have, and by watching the event <u>videos</u> on our YouTube Channel.

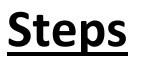

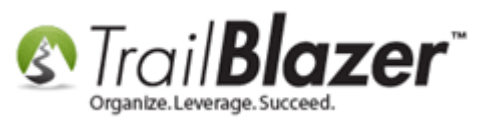

Open the event you've <u>created</u>. *I used one called "Blazing Trails – The King's Trail" with ID 28*.

#### Open the event you want to create promo codes for (or create a new event by clicking [+ New])

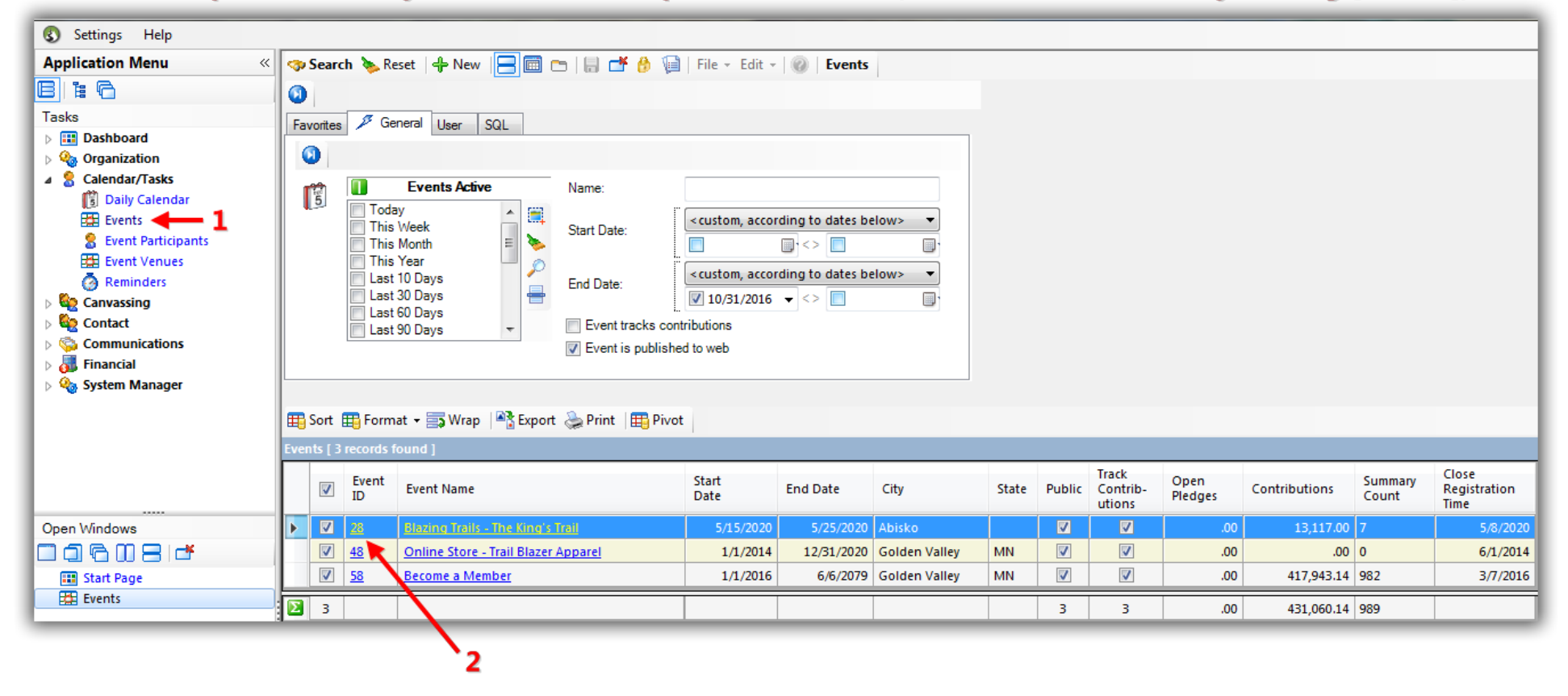

Navigate to the Promos tab and click [+ New].

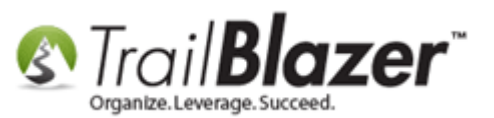

| Fi | ile 🔻                                           | Edit 👻    | ×   @             | 🍖 View Directory      | 🔹 🍫 View Page       | B                                                                                                    | lazing Trails - The I                                                                                                    | King's Trail [28 | 3]                 |        |                    |                     |  |  |  |
|----|-------------------------------------------------|-----------|-------------------|-----------------------|---------------------|----------------------------------------------------------------------------------------------------|----------------------------------------------------------------------------------------------------|------------------|--------------------|--------|--------------------|---------------------|--|--|--|
|    | Even                                            | t         |                   |                       |                     | Published Event Description                                                                                                    |                                                                                                    |                  |                    |        |                    |                     |  |  |  |
|    | Ever                                            | nt Name:  | ng 1              | Trails - The King's 1 | frail - (5/15/2020) | 🐎 🖹 🗮 🖻 🖬 🎽                                                                                                    |                                                                                                    |                  |                    |        |                    |                     |  |  |  |
|    | Cale                                            | ndar Cat  | egory: Fur        | ndraiser              | •                   |                                                                                                    | <pre><br/> <br/> &lt;</pre> |                  |                    |        |                    |                     |  |  |  |
|    | Enable assignment of contributions and expenses |           |                   |                       |                     |                                                                                                    | people)<br>br /><br>br />                                                                                                    |                  |                    |        |                    |                     |  |  |  |
|    | V P                                             | ublic Eve | ent (Publish t    | o web site)           |                     | <br><span style="font-size: 16py: font-family: courrier new: font-weight:&lt;/td&gt;&lt;/tr&gt;&lt;tr&gt;&lt;td&gt;L&lt;/td&gt;&lt;td&gt;Start&lt;/td&gt;&lt;td&gt;Time:&lt;/td&gt;&lt;td&gt;5/1&lt;/td&gt;&lt;td&gt;L5/2020 07:30 AM&lt;/td&gt;&lt;td&gt;&lt;/td&gt;&lt;td&gt;&lt;/td&gt;&lt;td colspan=9&gt;bold;">The Map is where the main building is but we'll be meeting in a park at excatly Lat: xxxxxxx &amp; long: xxxxxx [Call us if you get lost, there will</span> |                                                                                                    |                  |                    |        |                    |                     |  |  |  |
|    | End Time: 5/25/2020 04:00 PM                    |           |                   |                       |                     |                                                                                                    | <pre>cbc a million sines as well to nelp]</pre> <pre>cbr/&gt;<pr></pr>cbr/&gt;<pr></pr>cbr/&gt;</pre> <pre>cbr/&gt;</pre>                                                                                                    |                  |                    |        |                    |                     |  |  |  |
|    | Close Registration 7 Days   Before Event        |           |                   |                       |                     |                                                                                                    | <img< td=""></img<>                                                                                                    |                  |                    |        |                    |                     |  |  |  |
|    | Close Time: 5/ 8/2020 07:30 AM                  |           |                   |                       |                     |                                                                                                    | src="http://www.trailblz.info/DemoNonprofit_Joel/doc/MQAwADQAMAAx 💌                                                                                                    |                  |                    |        |                    |                     |  |  |  |
| s  | Sales Summary Gallery Setup User                |           |                   |                       |                     |                                                                                                    |                                                                                                    |                  |                    |        |                    |                     |  |  |  |
| н. | Add                                             | ress Co   | ntact Produ       | ucts Promos We        | b Customization     | Logo                                                                                                    | o / Banner Email Re                                                                                                    | sponse Financ    | cial Legacy Set    | tings  |                    |                     |  |  |  |
| ١. |                                                 | New       | Refresh           | 🖽 Sort 🏢 For          | mat 👻 📑 Wrap        |                                                                                                    | 🕈 Export   🌦 Print                                                                                                    |                  |                    |        |                    |                     |  |  |  |
| 1  | Ever                                            | nt Promo  | tions [1 rec      | ords found]           |                     |                                                                                                    |                                                                                                    |                  |                    |        |                    |                     |  |  |  |
| 1  |                                                 | V         | Event<br>Promo ID | Promo<br>Code         | Description         |                                                                                                    |                                                                                                    | Start<br>Date    | Expiration<br>Date | Active | Discount<br>Amount | Discount<br>Percent |  |  |  |
|    |                                                 |           | <u>1</u>          | FB2020                | Facebook Promo      | ) foi                                                                                                    | r Blazing Trails                                                                                                    | 1/1/2014         | 12/31/2020         |        | .00                | 10.0000             |  |  |  |
|    | Σ                                               | 1         |                   |                       |                     |                                                                                                    |                                                                                                    |                  |                    | 1      |                    |                     |  |  |  |

Create a **name/code** (which is what you'll distribute to event patrons for a discount), enter all the other required in the form (date, amount off/percentage off, descriptions, etc.), and then click **[Save]**.

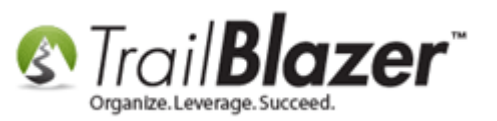

It's important to note that you can either set a **percentage** or **amount** off the **ENTIRE** order. *My example is below where I created a promo called* **TBZ50%** which offers **50%** off the **entire order**.

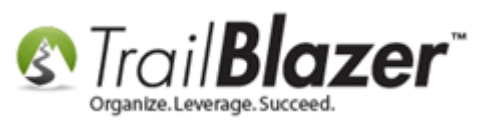

# 1. Create a name/code. This is the code you'll distribute to patrons.

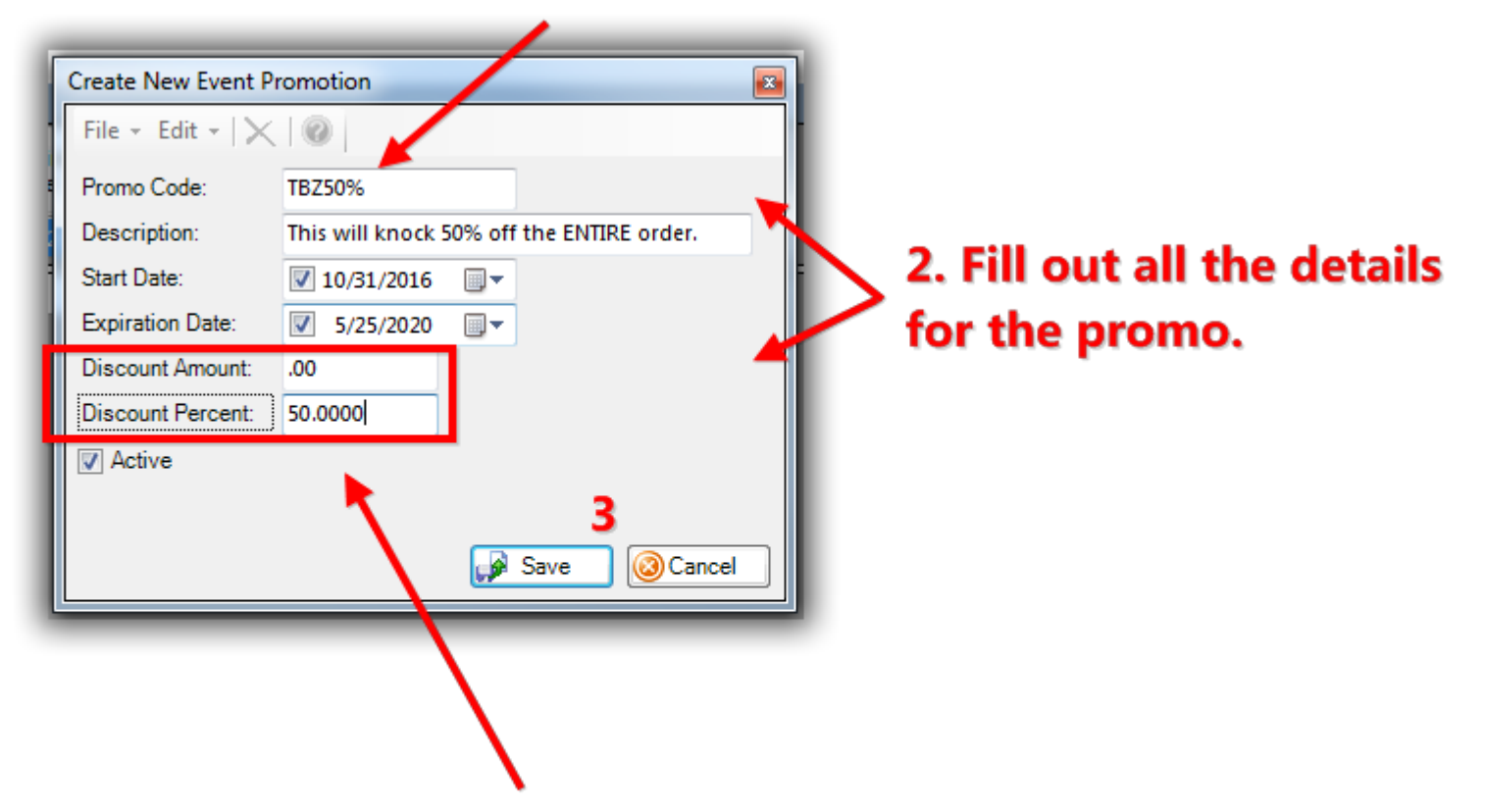

IMPORTANT - you have two options when creating a promo that will affect the ENTIRE order:

- A certain percentage off
- A certain amount off

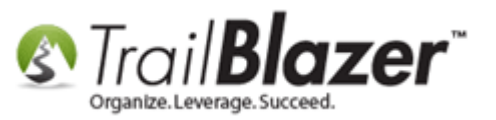

After you save your promo code(s) they will display in the list with relevant details. My example is below.

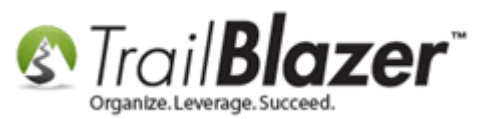

| Event                             | Name:                                                                                                    | ng Trails - The Ki                                                                             | ng's Trail - (5/15/2020)                            | Published Event Descript                                                                                                    | tion<br>  🖸   🦻 ≽                                                                                                    |                                               |        |                           |                                           |  |  |  |
|-----------------------------------|----------------------------------------------------------------------------------------------------|------------------------------------------------------------------------------------------------|-----------------------------------------------------|----------------------------------------------------------------------------------------------------|----------------------------------------------------------------------------------------------------|-----------------------------------------------|--------|---------------------------|-------------------------------------------|--|--|--|
| Calend<br>Calend<br>Ena<br>Calend | dar Category<br>able assignm<br>blic Event (P                                                                                                    | Eundraiser<br>Fundraiser<br>Fundraiser<br>Fundraiser<br>Fundraiser<br>Fundraiser<br>Fundraiser | ▼<br>and expenses                                   | <pre><br/><br/><br/><br/><br/><br/><br/><br <="" td=""/></pre>                                                                                  |                                                                                                    |                                               |        |                           |                                           |  |  |  |
| Start T<br>End Ti<br>Clo<br>Clo   | Time:<br>ime:<br>ose Registrat<br>ose Time:                                                                                                    | 5/15/2020 07:30<br>5/25/2020 04:00<br>ion 7 Days •<br>5/ 8/2020 07:30                          | AM<br>PM<br>Before Event<br>AM<br>T                 | bold;">The Map is whi<br>park at excatly Lat: xxxx<br>be a million sines as w<br>Insert an image fro<br><img<br>src="http://www.trailb</img<br> | <pre>solution style= font-size: 10px, font-family, counter new, font-weight,<br/>bold;"&gt;The Map is where the main building is but we'll be meeting in a<br/>park at excatly Lat: xxxxxx &amp; long: xxxxxx [Call us if you get lost, there will<br/>be a million sines as well to help] </pre> sinsert an image from a web site:  sing src="http://www.trailblz.info/DemoNonprofit_Joel/doc/MQAwADQAMAAx |                                               |        |                           |                                           |  |  |  |
| Addre                             | ess Contact<br>New Contact                                                                                                    | Products Promos                                                                                | Web Customization L<br>Format 👻 🚍 Wrap              | ogo / Banner   Email Respor<br>📲 Export                                                                                                    | nse Financial I                                                                                                    | Legacy Settings                               |        |                           |                                           |  |  |  |
| Event                             | Eve                                                                                                    | nt Promo<br>mo ID Code                                                                         | Description                                         |                                                                                                    | Start<br>Date                                                                                                    | Expiration<br>Date                            | Active | Discount                  | Discount<br>Percent                       |  |  |  |
| Event                             | Promotions                                                                                                    | nt Promo<br>mo ID Code                                                                         | Description                                         | for Blazing Trails                                                                                                    | Start<br>Date                                                                                                    | Expiration<br>Date                            | Active | Discount<br>Amount        | Discount<br>Percent                       |  |  |  |
| Event                             | Image: Promotion       Image: Promotion       Imag       | nt Promo<br>Code <u>FB2020</u><br><u>IBZ50%</u>                                                | Description<br>Facebook Promo<br>This will knock 50 | for Blazing Trails<br>% off the ENTIRE order.                                                                                                   | Start<br>Date<br>1/1/2014<br>10/31/2016                                                                                                    | Expiration<br>Date<br>12/31/2020<br>5/25/2020 | Active | Discount<br>Amount<br>.00 | Discount<br>Percent<br>10.0000            |  |  |  |
| Event                             | Image: Promotion     Image: Promotion     Image: Promotion | nt Promo<br>Code<br><u>FB2020</u><br>18Z50%                                                    | Description<br>Facebook Promo<br>This will knock 50 | for Blazing Trails<br>% off the ENTIRE order.                                                                                                   | Start<br>Date<br>1/1/2014<br>10/31/2016                                                                                                    | Expiration<br>Date<br>12/31/2020<br>5/25/2020 | Active | Discount<br>Amount<br>.00 | Discount<br>Percent<br>10.0000<br>50.0000 |  |  |  |

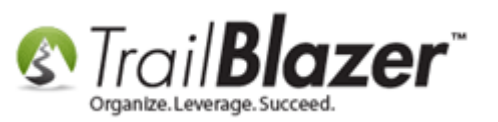

That completes the steps to create the event promos.

To run a **test** with your promo code(s), you'll first need to create some **tickets/products** under **Setup > Products**. *My example is below where I created a piece of merchandise and 2 ticket options.* 

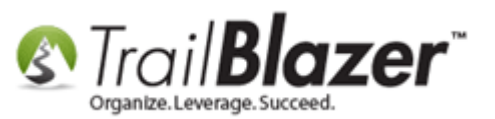

| File 🗸 Edit - 🔀 🕼 🌚 📚 View Directory 🌚 View P                                                                                                    | age Blazing Trails             | - The King'           | s Trail - (5/         | 15/2020) [2              | 28]           |                         |  |  |  |  |  |
|----------------------------------------------------------------------------------------------------|--------------------------------|-----------------------|-----------------------|--------------------------|---------------|-------------------------|--|--|--|--|--|
| Event                                                                                                    | Published Ev                   | ent Descripti         | on                    |                          |               |                         |  |  |  |  |  |
| Event Name: Blazing Trails - The King's Trail - (5/                                                                                                    | /15/. 🛛 🐁 🛅 [                  | } 🗮   🔁               | 🖸   🍻                 |                          |               |                         |  |  |  |  |  |
| Calendar Category: Fundraiser                                                                                                    | <br>                           | yle="color:           | red; font-siz         | e: 20px;">(T             | ïckets are li | mited to 10             |  |  |  |  |  |
| Enable assignment of contributions and expenses     Abs Abisko Mountain Station to the Saami Village of Nikkaluokta.                                                                                                    |                                |                       |                       |                          |               |                         |  |  |  |  |  |
| ✓ Public Event (Publish to web site)<br>< span style="font-size: 16px; font-family: courrier new; font-weight:                                                                                                    |                                |                       |                       |                          |               |                         |  |  |  |  |  |
| Start Time:       5/15/2020 07:30 AM         Start Time:       bold;"> The Map is where the main building is but we'll be meeting in a park at excatly Lat: xxxxxxx & long: xxxxxx (Call us if you get lost, there will |                                |                       |                       |                          |               |                         |  |  |  |  |  |
| End Time: 5/25/2020 04:00 PM<br>be a million sines as well to help]                                                                                                    |                                |                       |                       |                          |               |                         |  |  |  |  |  |
| ✓ Close Registration 7 Days     Before Event                                                                                                    |                                |                       |                       |                          |               |                         |  |  |  |  |  |
| Close Time: 5/ 8/2020 07:30 AM                                                                                                    | Close Time: 5/ 8/2020 07:30 AM |                       |                       |                          |               |                         |  |  |  |  |  |
|                                                                                                    |                                |                       |                       |                          |               |                         |  |  |  |  |  |
| Sales Summary Gallery Setup User                                                                                                    |                                |                       |                       |                          |               |                         |  |  |  |  |  |
| Address Contact Products Promos Web Customization                                                                                                    | on Logo / Banner E             | mail Respon           | se Financia           | I Legacy S               | ettings       |                         |  |  |  |  |  |
| Reserved Seating Chart: <no reserved="" seating=""></no>                                                                                                    |                                | -                     |                       |                          |               |                         |  |  |  |  |  |
| Merchandise Membership Tickets                                                                                                    |                                |                       |                       |                          |               |                         |  |  |  |  |  |
| 🖼 New 🛛 🖸 Refresh 🛛 🌐 Sort 🖽 Format 👻 🚍                                                                                                    | Wrap 🛛 🐴 Export 👌              | Print                 |                       |                          |               |                         |  |  |  |  |  |
| Ticket Types [2 records found]                                                                                                    |                                |                       |                       |                          |               |                         |  |  |  |  |  |
| Description S                                                                                                    | Sequence Capacity              | Quantity<br>Purchased | Quantity<br>Available | Max<br>Order<br>Quantity | Unit<br>Price | Price Level Description |  |  |  |  |  |
| Roll of 4 Tickets                                                                                                    | 1 10                           | 0                     | 10                    | 1                        | 400.00        |                         |  |  |  |  |  |
| Single - 7 Day Guided Hike                                                                                                    | 1 10                           | 4                     | 6                     | 1                        | 2,500.00      |                         |  |  |  |  |  |
| 2                                                                                                    | 20                             | 4                     | 16                    |                          |               |                         |  |  |  |  |  |
| ×                                                                                                    |                                |                       |                       |                          |               |                         |  |  |  |  |  |
|                                                                                                    |                                |                       |                       |                          |               |                         |  |  |  |  |  |
| Refere you can                                                                                                    | tost vour                      | nrom                  |                       | docus                    |               | nood to greate come     |  |  |  |  |  |
| Before you can                                                                                                    | test your                      | pron                  | 10 00                 | ues y                    | ou ii i       | need to create some     |  |  |  |  |  |
| products (mem                                                                                                    | berships,                      | ticke                 | ts, an                | d/or                     | merc          | handise).               |  |  |  |  |  |
|                                                                                                    |                                |                       |                       |                          |               |                         |  |  |  |  |  |
|                                                                                                    |                                |                       |                       |                          |               |                         |  |  |  |  |  |

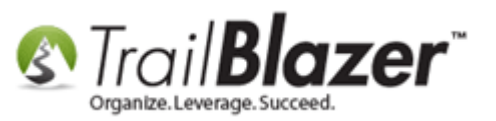

Click on the [View Page] button at the top of the event record.

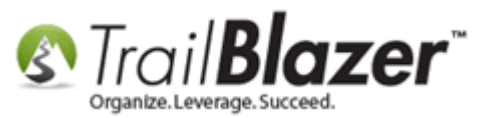

| File - Edit - 🔽 💿 🏠 View Director                                                                  | Dage DI-   | zing Traile                                                                     | . The King'   | e Trail - /5/ | 15/2020) [2  | 281           |                         |   |  |  |
|----------------------------------------------------------------------------------------------------|------------|---------------------------------------------------------------------------------|---------------|---------------|--------------|---------------|-------------------------|---|--|--|
|                                                                                                    | Page Dia   |                                                                                 | - The King    | S Trail - (J) | 13/2020/[/   | 20]           |                         |   |  |  |
| Event Name: Blazing Trails - The King's Trails                                                     | 5/15/      |                                                                                 | ent Descripti | on            |              |               |                         |   |  |  |
| Calendar Category: Eupdraiser                                                                      | -          | ð 💷 🛄                                                                           |               |               | æ  <br>≫     | "             | with the 10             |   |  |  |
| Enable assignment of contributions and expenses                                                    |            | <pre>cor/&gt; (lickets are limited to 10 people)  <br/> =</pre>                 |               |               |              |               |                         |   |  |  |
| Public Event (Publish to web site)                                                                 |            | <h5>Abisk<br/><br/>br/&gt;</h5>                                                 | o Mountain    | Station to t  | he Saami Vi  | llage of Nikl | kaluokta.               |   |  |  |
| Start Time: 5/15/2020 07:30 AM                                                                     |            |                                                                                 |               |               |              |               |                         |   |  |  |
| Start Time: 5/15/2020 07:30 AM                                                                     |            | park at excatly Lat: xxxxxx & long: xxxxxx [Call us if you get lost, there will |               |               |              |               |                         |   |  |  |
| End Time: 5/25/2020 04:00 PM<br>be a million sines as well to help]                                |            |                                                                                 |               |               |              |               |                         |   |  |  |
| ✓ Close Registration 7 Days      ✓ Before Event                                                    |            |                                                                                 |               |               |              |               |                         |   |  |  |
| Close Time: 5/ 8/2020 07:30 AM src="http://www.trailblz.info/DemoNonprofit_Joel/doc/MQAwADQAMAAx * |            |                                                                                 |               |               |              |               |                         |   |  |  |
|                                                                                                    |            |                                                                                 |               |               |              |               |                         |   |  |  |
| Sales Summary Gallery Setup User                                                                   |            |                                                                                 |               |               |              |               |                         |   |  |  |
| Address Contact Products Promos Web Customiz                                                       | ation Logo | /Banner E                                                                       | mail Respons  | se Financia   | Legacy S     | ettinas       |                         |   |  |  |
| Reserved Seating Chart: <pre> <no reserved="" seating=""></no></pre>                               |            |                                                                                 | •             |               | 1 2 7        |               |                         |   |  |  |
| Talata                                                                                             |            |                                                                                 |               |               |              |               |                         |   |  |  |
| Merchandise Membership Tickets                                                                     | = I 🖻      | a                                                                               |               |               |              |               |                         | ] |  |  |
| New 🖸 Refresh 🌐 Sort 🌐 Format 👻                                                                    | a Wrap     | Export 👌                                                                        | Print         |               |              |               |                         |   |  |  |
| Ticket Types [2 records found]                                                                     |            |                                                                                 |               |               |              |               |                         |   |  |  |
| Description                                                                                        | Sequence   | Capacity                                                                        | Quantity      | Quantity      | Max<br>Order | Unit          | Price Level Description |   |  |  |
|                                                                                                    |            |                                                                                 | Furchased     | Available     | Quantity     | Flice         |                         |   |  |  |
| Roll of A Trakets                                                                                  | 1          | 10                                                                              | 0             | 10            | 1            | 400.00        |                         |   |  |  |
| Single - 7 Day Guided Hike                                                                         | 1          | 10                                                                              | 4             | 6             | 1            | 2,500.00      |                         |   |  |  |
| 2                                                                                                  |            | 20                                                                              | 4             | 16            |              |               |                         |   |  |  |
|                                                                                                    |            |                                                                                 |               |               |              |               |                         |   |  |  |
|                                                                                                    |            |                                                                                 |               |               |              |               |                         |   |  |  |
|                                                                                                    |            |                                                                                 |               |               |              |               |                         |   |  |  |
|                                                                                                    |            |                                                                                 |               |               |              |               |                         |   |  |  |
|                                                                                                    |            |                                                                                 |               |               |              |               |                         |   |  |  |
|                                                                                                    |            |                                                                                 |               |               |              |               |                         |   |  |  |
|                                                                                                    |            |                                                                                 |               |               |              |               |                         |   |  |  |
|                                                                                                    |            |                                                                                 |               |               |              |               |                         |   |  |  |
|                                                                                                    |            |                                                                                 |               |               |              | _             |                         |   |  |  |

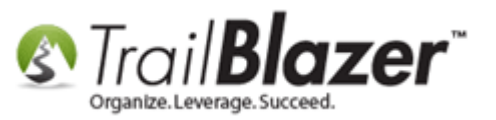

Select some tickets/products and continue to the checkout page by clicking on the [Order and Register] button.

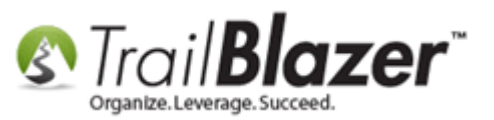

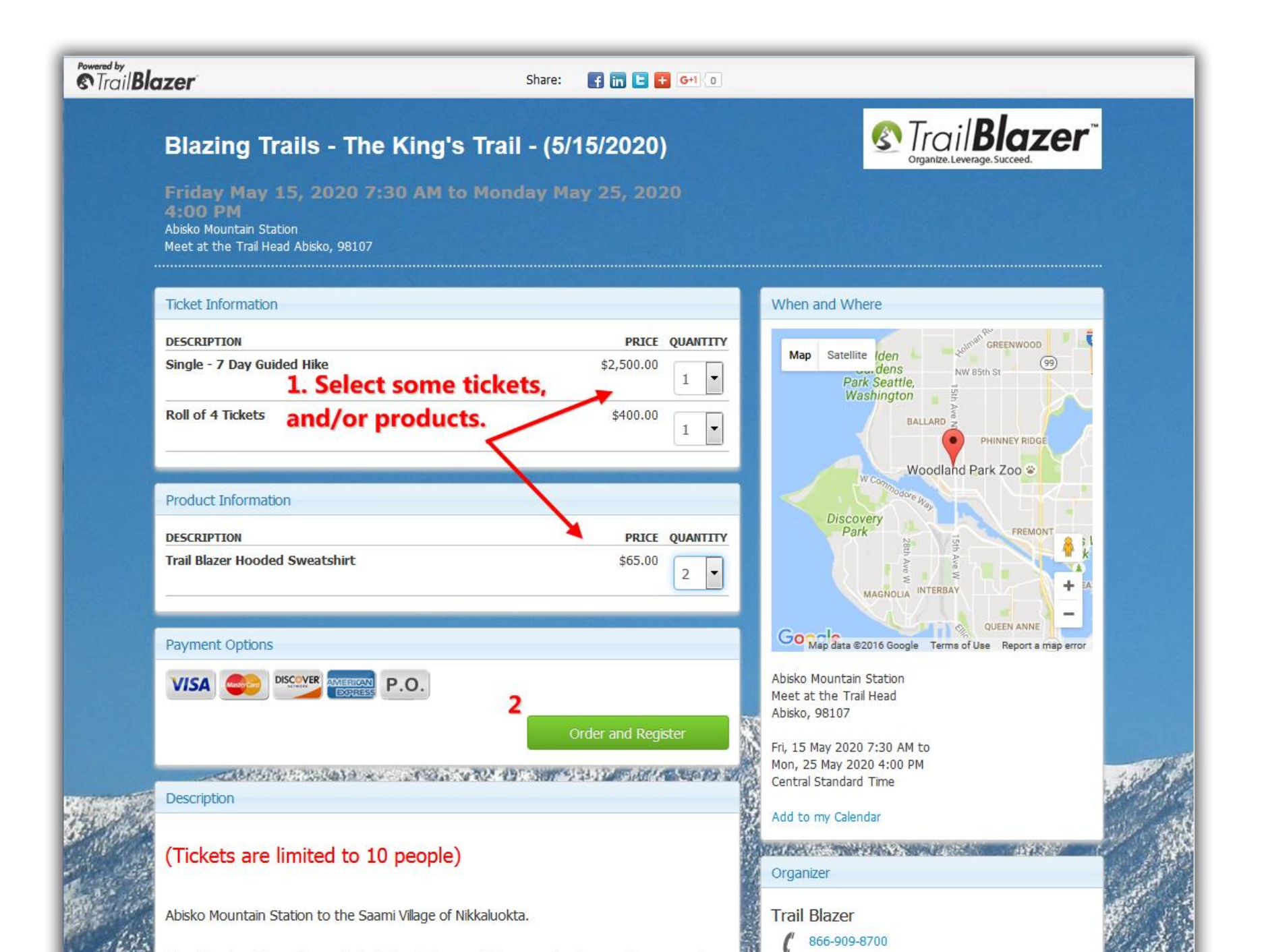

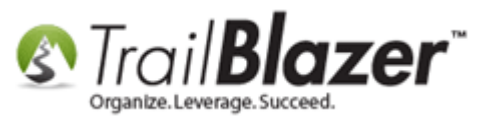

Enter your promo code and click [Apply].

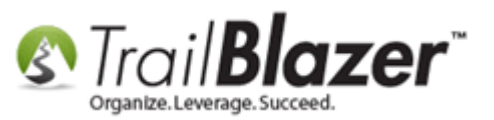

|                | Powered by<br>Trail Blo | izer                                                                         | Sh                                                   | are: 🖪 [       | 3 🖸 🕻  | G+1\0      |                                                                                                    |
|----------------|-------------------------|------------------------------------------------------------------------------|------------------------------------------------------|----------------|--------|------------|----------------------------------------------------------------------------------------------------|
|                |                         |                                                                              |                                                      |                |        |            | STrail <b>Blazer</b> ™                                                                                                    |
|                |                         | Friday May 1:<br>4:00 PM<br>Abisko Mountain Statio<br>Meet at the Trail Head | 5, 2020 7:30 AM to Monday<br>n<br>Abisko, 98107      | y May 25       | , 202  | 20         |                                                                                                    |
|                |                         | Order Summary                                                                |                                                      |                |        |            | When and Where                                                                                                    |
|                |                         | DESCRIPTION                                                                  |                                                      | PRICE          | QTY    | TOTAL      |                                                                                                    |
|                |                         | SINGLE - 7 DAY GUIDE                                                         | D HIKE                                               | \$2,500.00     | 1      | \$2,500.00 | Map Satellite den 99                                                                                                    |
|                |                         | ROLL OF 4 TICKETS                                                            |                                                      | \$400.00       | 1      | \$400.00   | Park Seattle,<br>Washington                                                                                                    |
|                |                         | TRAIL BLAZER HOODE                                                           | D SWEATSHIRT                                         | \$65.00        | 2      | \$130.00   | BALLARD                                                                                                    |
|                |                         | Promotional Code                                                             | TBZ50% Apply 2                                       |                |        |            | PHINNEY RIDGE                                                                                                    |
|                |                         |                                                                              |                                                      | тот            | AL DUE | \$3,030.00 | Woodland Park Zoo 😵                                                                                                    |
|                |                         |                                                                              |                                                      |                |        |            | <sup>ono</sup> dore Way                                                                                                    |
|                |                         | Have you registered fo                                                       | r a <i>Demo Nonprofit - Joel</i> event before? click | here to login. |        |            | Discovery<br>Park FREMONT                                                                                                    |
|                |                         | Registration Informa                                                         | tion                                                 |                |        |            | Sth Average Average Avera |
| 1 Enter your m |                         | Buyer Information                                                            | n                                                    |                |        |            |                                                                                                    |
| code into this | field.                  | * First Name                                                                 |                                                      |                |        |            | Go Map data ©2016 Google Terms of Use Report a map error                                                                                                    |
|                |                         | * Last Name                                                                  |                                                      |                |        |            | Abide Maustain Station                                                                                                    |
|                |                         | Phone                                                                        |                                                      |                | -      |            | Meet at the Trail Head                                                                                                    |
|                |                         | Thomas (                                                                     |                                                      |                |        |            | Abisko, 98107                                                                                                    |
|                |                         | * Email                                                                      |                                                      |                |        |            | Fri, 15 May 2020 7:30 AM to                                                                                                    |
|                |                         | Č.                                                                           | Yes, I want to receive future email updat            | es.            |        |            | Mon, 25 May 2020 4:00 PM<br>Central Standard Time                                                                                                    |
|                |                         | * Employer                                                                   |                                                      |                |        |            |                                                                                                    |
|                |                         |                                                                              |                                                      |                | _      |            | Add to my Calendar                                                                                                    |
|                |                         | * Occupation                                                                 |                                                      |                |        |            |                                                                                                    |
|                |                         | * Job Title                                                                  |                                                      |                |        |            | Organizer                                                                                                    |
|                |                         | Hiking Skill Level                                                           | Advanced Beginner                                    |                |        |            | Trail Blazer                                                                                                    |
|                |                         | (                                                                            | Intermediate                                         |                |        |            | 666-909-8700                                                                                                    |

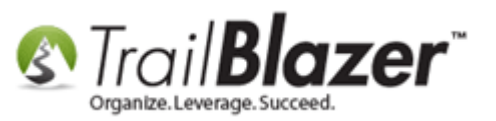

If the promo code worked it will change the **Total Due** to reflect the new amount after the discount was applied.

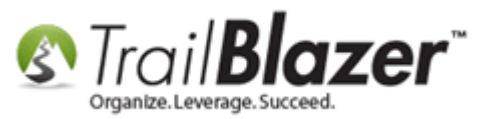

|                                                                                                    |                              |        |            | STrail <b>Blazer</b> ™                                                                                                    |
|----------------------------------------------------------------------------------------------------|------------------------------|--------|------------|----------------------------------------------------------------------------------------------------|
| Friday May 15, 2020 7:30 AM to<br>4:00 PM<br>Abisko Mountain Station<br>Meet at the Trail Head Abisko, 98107                                                                       | Monday May 25,               | , 202  | 0          |                                                                                                    |
| Order Summary                                                                                                    |                              |        |            | When and Where                                                                                                    |
| DESCRIPTION                                                                                                    | PRICE                        | QTY    | TOTAL      |                                                                                                    |
| SINGLE - 7 DAY GUIDED HIKE                                                                                                    | \$2,500.00                   | 1      | \$2,500.00 | Map Satellite Iden                                                                                                    |
| ROLL OF 4 TICKETS                                                                                                    | \$400.00                     | 1      | \$400.00   | Park Seattle,                                                                                                    |
| TRAIL BLAZER HOODED SWEATSHIRT                                                                                                    | \$65.00                      | 2      | \$130.00   | Washington Ave                                                                                                    |
| romo code worked correctly                                                                                                    | hoforo2 click haro to login  | AL DUE | \$1515.00  | Discovery                                                                                                    |
| Desistration Information                                                                                                    |                              |        |            |                                                                                                    |
| Registration Information Buyer Information                                                                                                    | Deloter click here to login. |        |            | Park 28 Ave W<br>MAGNOLIA INTERBAY                                                                                                    |
| Registration Information         Buyer Information         * First Name                                                                                                    |                              |        |            | MAGNOLIA INTERBAY<br>QUEEN ANNE<br>Map data ©2016 Google Terms of Use Report a map error                                                                                     |
| Registration Information         Buyer Information         * First Name         * Last Name                                                                                        |                              |        |            | Abisko Mountain Station                                                                                                    |
| Registration Information         Buyer Information         * First Name         * Last Name         Phone                                                                          |                              |        |            | Abisko Mountain Station<br>Meet at the Trail Head<br>Abisko, 98107                                                                                                    |
| Registration Information         Buyer Information         * First Name         * Last Name         Phone         * Email         Yes, I want to receive future                    | e email updates.             |        |            | Abisko Mountain Station<br>Meet at the Trail Head<br>Abisko, 98107<br>Fri, 15 May 2020 7:30 AM to<br>Mon, 25 May 2020 4:00 PM                                                |
| Registration Information         Buyer Information         * First Name         * Last Name         Phone         * Email         Yes, I want to receive future         * Employer | e email updates.             |        |            | Abisko Mountain Station<br>Meet at the Trail Head<br>Abisko, 98107<br>Fri, 15 May 2020 7:30 AM to<br>Mon, 25 May 2020 4:00 PM<br>Central Standard Time<br>Add to my Calendar |

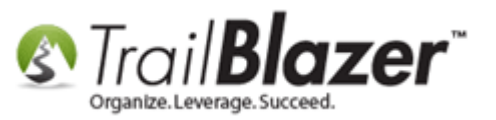

The **discount amount** will reflect on the **receipt** that gets **emailed** out when people make a purchase. *My example is below.* 

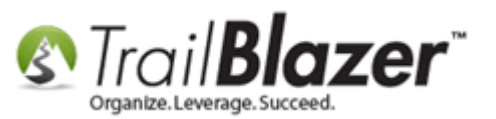

| MI 🗐 🕫 🍐                                                                                                    | ↓ ↓ [Store Copy] Order Cor              | firmation for Blazing Trails - Th                                        | e King's Trail - (5/15/20 | 20) - Message (HTML         | .)                                          | • ×   |  |  |  |  |
|----------------------------------------------------------------------------------------------------|-----------------------------------------|--------------------------------------------------------------------------|---------------------------|-----------------------------|---------------------------------------------|-------|--|--|--|--|
| File Messa                                                                                                    | ge                                      | -                                                                        | <b>2</b>                  |                             |                                             | ۵ (?) |  |  |  |  |
| lgnore X<br>& Junk ≠ Delete                                                                                                    | Reply Reply Forward More +              | g Archive ▲<br>Archive ▲<br>To Manager ▼<br>Team E-mail ▼<br>Ouick Steps | Move                      | Assign<br>Policy * Follow U | read<br>ze +<br>p +<br>Translate<br>Editing | Zoom  |  |  |  |  |
| If there are prol                                                                                                    | hlems with how this message is display. | ed click here to view it in a web                                        | browser                   | Tugs                        | Curring .                                   | 20011 |  |  |  |  |
| From:       Demo Nonprofit Joel <jkristenson@trailblz.com>       Sent:       Tue 11/1/2016 10:19 AM         To:       Joel Kristenson       Cc:</jkristenson@trailblz.com> |                                         |                                                                          |                           |                             |                                             |       |  |  |  |  |
| Subject: [Stor                                                                                                    | re Copy] Order Confirmation for Blazing | ) Trails - The King's Trail - (5/15/20                                   | 120)                      |                             |                                             |       |  |  |  |  |
| Heret Sum                                                                                                    | indiy                                   |                                                                          |                           |                             |                                             |       |  |  |  |  |
| Joel Kristen                                                                                                    | son Type: Single - 7                    | ' Day Guided Hike                                                        |                           |                             |                                             |       |  |  |  |  |
| Joel Kristen                                                                                                    | son Type: Roll of 4                     | Tickets                                                                  |                           |                             |                                             |       |  |  |  |  |
| Billing                                                                                                    |                                         | Contact                                                                  |                           |                             |                                             |       |  |  |  |  |
| Joel Kristen<br>9110 Golder<br>Apt 10<br>Golden Vall                                                                                                    | son<br>n Valley Rd<br>ey MN 55427       | Phone:<br>Email: <u>ikris</u>                                            | stenson@trailblz.         | <u>com</u>                  |                                             |       |  |  |  |  |
| Item Na                                                                                                    | ame                                     |                                                                          | Unit                      | Qty                         | Total                                       |       |  |  |  |  |
| 22 Si                                                                                                    | ngle - 7 Day Guided Hike                |                                                                          | \$2,500.00                | 1                           | \$2,500.00                                  |       |  |  |  |  |
| 40 Ro                                                                                                    | oll of 4 Tickets                        |                                                                          | \$400.00                  | 1                           | \$400.00                                    |       |  |  |  |  |
| 23 Tr                                                                                                    | ail Blazer Hooded Sweatshir             | t                                                                        | \$65.00                   | 2                           | \$130.00                                    |       |  |  |  |  |
|                                                                                                    |                                         |                                                                          |                           | Subtotal                    | \$3,030.00                                  |       |  |  |  |  |
|                                                                                                    |                                         |                                                                          |                           | Discount                    | (\$1,515.00)                                |       |  |  |  |  |
| T                                                                                                    | he receipt that ge                      | ets emailed ou                                                           | t —                       | Balance Due                 | \$1,515.00                                  |       |  |  |  |  |
| N                                                                                                    | ill reflect the disc                    | count amount                                                             | off the ent               | tire order.                 |                                             |       |  |  |  |  |
| •                                                                                                    |                                         |                                                                          |                           |                             |                                             |       |  |  |  |  |
|                                                                                                    |                                         |                                                                          |                           |                             |                                             |       |  |  |  |  |

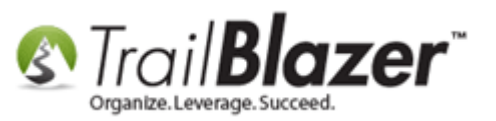

Take a look at the **related resources** below to learn more about the event system.

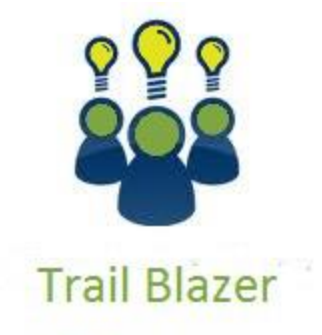

- YouTube Channel - Knowledge Base Articles
- 3rd Party Resources

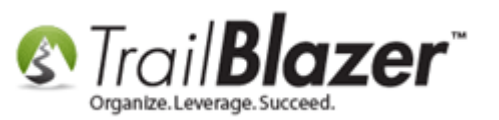

# **Related Resources**

Article: Events 2013 | Coupon promo code error messages Article: Events 2013 | How to Create an Event with Tickets and Merchandise Article: Purchase Orders – Manually Enter an Order for Tickets, Products, or Memberships from within an Event, and Record the Related **Contribution Record** Article: How to Setup Different Payment Schedules for Events or Memberships – Ex (Monthly, Quarterly, or Bi-Weekly) Article: How to Create Custom Email Responders for Specific Events – New 2016 Feature Upgrade Article: How to Print or Re-Print Event Tickets and Event Order Receipts from your Database Article: How to Add a New 'Event' to the Drop-Down List for Entering Contributions Article: Manually Assigning Tickets to Specific Event Attendees (Ticket Holders) after the Original Order has been Created Article: How to Style your Event Pages – 4 Example Mock Events – Sample CSS Code with Descriptions Article: Events 2014 – Part I Article: Events 2014 Part II Article: Display your Logo as a Redirect Link for an Event Video: Events 2013 Video: Events – Remove Person from Event Video: Events - pay for an event online

## **Trail Blazer Live Support**

**O Phone:** 1-866-909-8700

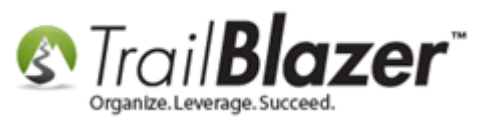

- Email: <a href="mailto:support@trailblz.com">support@trailblz.com</a>
- Facebook: https://www.facebook.com/pages/Trail-Blazer-Software/64872951180
- Twitter: <u>https://twitter.com/trailblazersoft</u>

\* As a policy we require that you have taken our intro training class before calling or emailing our live support team.

<u>*Click here*</u> to view our calendar for upcoming classes and events. Feel free to sign up other members on your team for the same training.

\* After registering you'll receive a confirmation email with the instructions for how to log into the <u>GoToMeeting</u> session where we host our live interactive trainings.

\* This service *is* included in your contract.